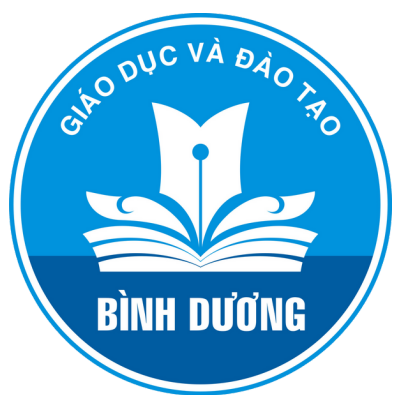

# THÔNG TIN

Kỹ THI TUYÊN SINH VÃO LÕP 10 THPT

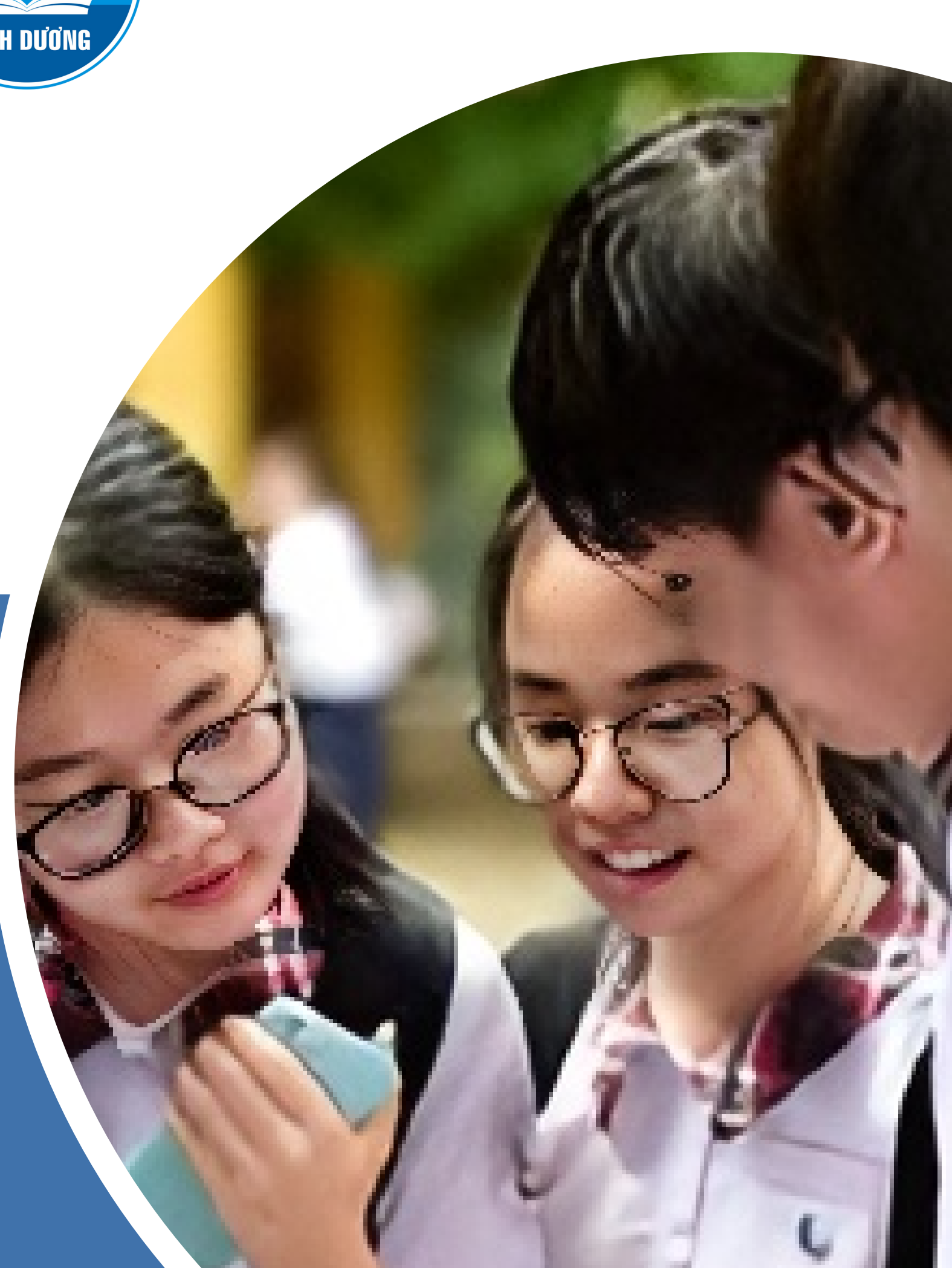

## NĂM HỌC 2024-2025

Sở Giáo dục và Đào tạo Bình Dương

https://binhduong.edu.vn/

- **f** <u>https://www.facebook.com/sgddtbinhduong</u>
- Province Control Strain Province Strain Province Strain Pro

### PHẨN I: THÔNG TIN CHUNG VỀ KỸ THI

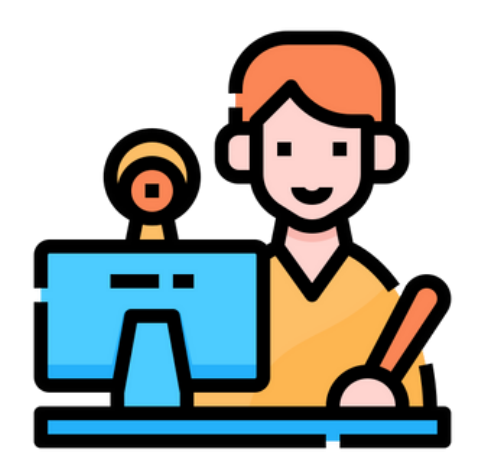

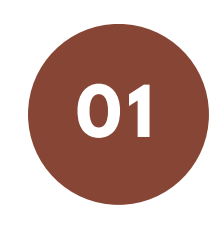

Đăng ký dự thi trực tuyến (Từ ngày 13/5-18/5/2024)

1. Tạo tài khoản ĐKDT trực tuyến

- 2. Nhập thông tin ĐKDT và tải hồ sơ lên hệ thống
- 3. Theo dõi trạng thái xác nhận thông tin ĐKDT

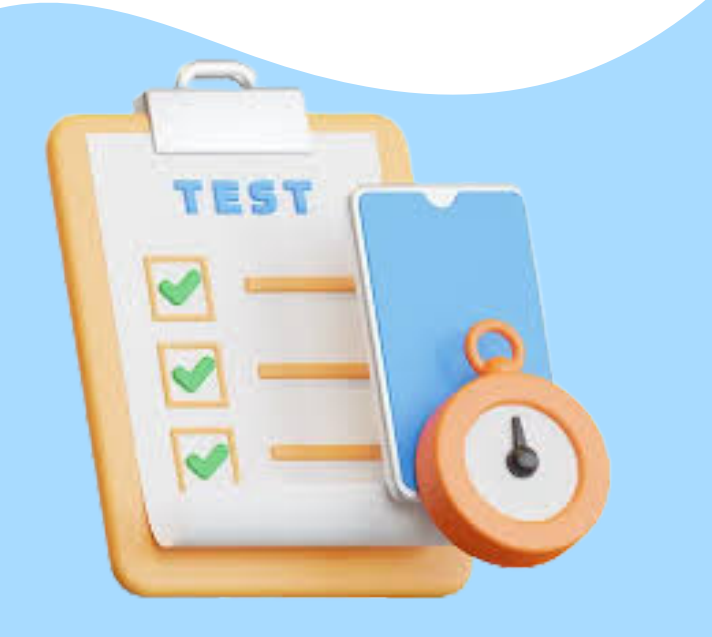

Tham gia dự thi

(Từ ngày 22/5-03/6/2024)

1. Nhận thẻ dự thi tại Trường THPT đăng ký dự thi
 2. Dự thi tại Hội đồng thi

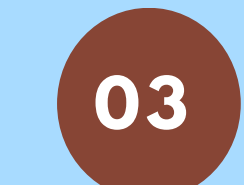

02

Xem kết quả thi và phúc khảo bài thi (Từ ngày 20/6)

1. Xem kết quả tại Website Sở GDĐT hoặc truy cập tài khoản trên hệ thống tuyển sinh
2. Nộp đơn phúc khảo tại Trường THPT đã đăng ký dự thi từ ngày 21/6-23/6/2024

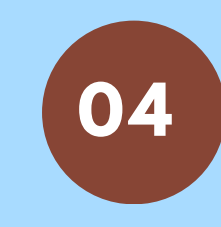

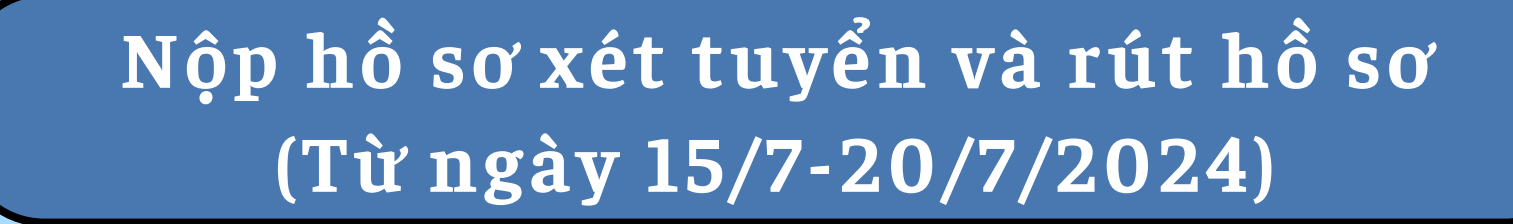

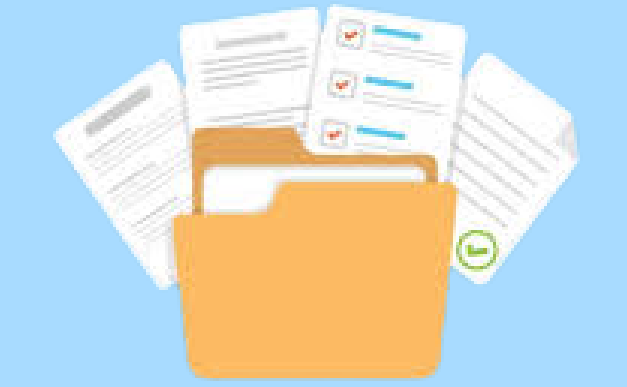

 Đăng ký xét tuyển: thí sinh nộp hồ sơ gốc tại Trường THPT đã đăng ký dự thi
 Rút hồ sơ: thí sinh xét tuyển vào các Trung tâm GDTX hoặc Trường THPT tư thục chọn trạng thái rút hồ sơ trên hệ thống

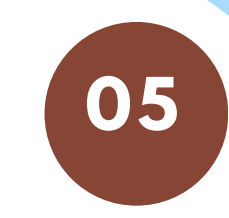

Xem kết quả trúng tuyển và đăng ký nhập học (Từ ngày 26/7/2024)

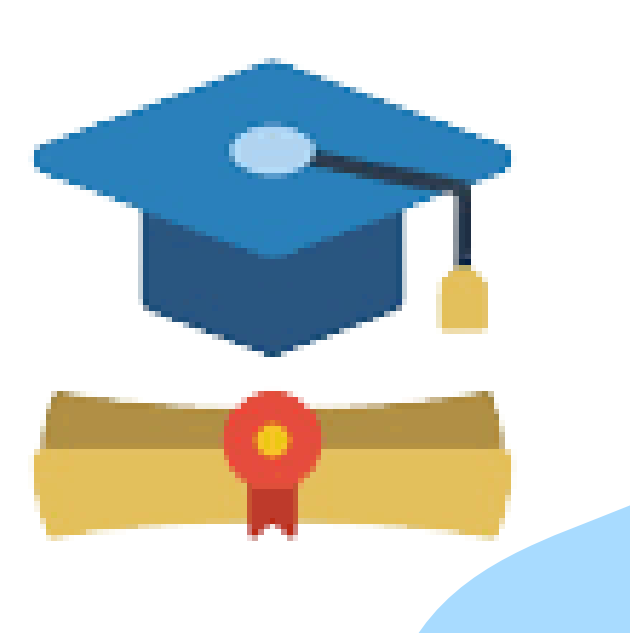

 1. Xem điểm chuẩn và danh sách trúng tuyển tại Trường THPT đã đăng ký dự thi
 2. Thí sinh trúng tuyển đăng ký nhập học tại Trường THPT đã trúng tuyển.
 3. Thí sinh không trúng tuyển nhận lại hồ sơ đã nộp tại Trường THPT

### PHẦN II: CHỈ TIÊU TUYỂN SINH VÀ ĐIỂM CHUẨN TRÚNG TUYỂN VÀO LỚP 10 THPT CÔNG LẬP QUA CÁC NĂM

|           |                      | Năm học 2021-2022         |       |       | Năm học 2022-2023         |       |       | Năm học 2023-2024         |       |       | Chỉ tiên             |
|-----------|----------------------|---------------------------|-------|-------|---------------------------|-------|-------|---------------------------|-------|-------|----------------------|
| Mã trường | Trường               |                           | Điểm  | chuẩn | Điểm chuẩn                |       |       | Điểm chuẩn                |       |       | tuyển sinh           |
| ÐKDT      |                      | Chỉ tiêu<br>tuyển<br>sinh | NV1   | NV2   | Chỉ tiêu<br>tuyển<br>sinh | NV1   | NV2   | Chỉ tiêu<br>tuyển<br>sinh | NV1   | NV2   | Năm học<br>2024-2025 |
|           | THỦ DÀU MỘT          | 2,345                     |       |       | 2,309                     |       |       | 2,500                     |       |       | 2,805                |
| 01        | Chuyên Hùng Vương    | 280                       |       |       | 312                       |       |       | 280                       |       |       | 315                  |
| 02        | Võ Minh Đức          | 575                       | 16.45 | 16.85 | 591                       | 16.15 | 17.15 | 675                       | 15.20 | 15.30 | 600                  |
| 03        | An Mỹ                | 415                       | 16.25 | 17.25 | 590                       | 15.05 | 15.50 | 540                       | 15.55 | 15.70 | 720                  |
| 04        | Bình Phú             | 593                       | 14.00 | 14.15 | 486                       | 15.10 | 15.15 | 600                       | 13.85 | 13.90 | 630                  |
| 05        | Nguyễn Đình Chiểu    | 482                       | 14.60 | 14.75 | 330                       | 15.55 | 15.60 | 405                       | 14.25 | 14.35 | 540                  |
|           | THUẬN AN             | 1,912                     |       |       | 1,916                     |       |       | 2,300                     |       |       | 2,450                |
| 06        | Trịnh Hoài Đức       | 454                       | 20.40 | 21.00 | 463                       | 20.85 | 22.00 | 455                       | 22.05 | 22.10 | 525                  |
| 07        | Nguyễn Trãi          | 520                       | 16.95 | 17.20 | 498                       | 18.20 | 18.35 | 630                       | 15.85 | 16.00 | 625                  |
| 08        | Trần Văn Ơn          | 635                       | 14.65 | 14.85 | 499                       | 15.80 | 15.85 | 540                       | 14.40 | 14.50 | 670                  |
| 30        | Lý Thái Tổ           | 302                       | 14.55 | 14.75 | 456                       | 15.35 | 15.45 | 675                       | 13.80 | 13.85 | 630                  |
|           | DĨ AN                | 2,094                     |       |       | 2,156                     |       |       | 2,140                     |       |       | 2,280                |
| 09        | Dĩ An                | 513                       | 20.10 | 21.00 | 527                       | 20.80 | 22.00 | 520                       | 21.40 | 22.00 | 520                  |
| 10        | Nguyễn An Ninh       | 454                       | 14.65 | 14.75 | 496                       | 14.75 | 14.90 | 495                       | 15.40 | 15.55 | 530                  |
| 11        | Bình An              | 589                       | 14.15 | 14.20 | 456                       | 16.10 | 16.20 | 450                       | 16.50 | 16.55 | 560                  |
| 29        | Nguyễn Thị Minh Khai | 538                       | 16.30 | 16.45 | 677                       | 16.45 | 16.50 | 675                       | 16.90 | 16.95 | 670                  |
|           | TÂN UYÊN             | 1,122                     |       |       | 1,154                     |       |       | 1,300                     |       |       | 1,380                |
| 12        | Tân Phước Khánh      | 401                       | 16.00 | 17.00 | 430                       | 16.45 | 17.45 | 450                       | 15.65 | 15.70 | 450                  |
| 13        | Thái Hoà             | 281                       | 14.40 | 14.60 | 280                       | 15.25 | 15.30 | 450                       | 13.50 | 13.65 | 490                  |
| 14        | Huỳnh Văn Nghệ       | 440                       | 14.00 | 14.15 | 444                       | 14.70 | 14.75 | 400                       | 14.90 | 15.05 | 440                  |
|           | BÁC TÂN UYÊN         | 431                       |       |       | 494                       |       |       | 620                       |       |       | 730                  |
| 15        | Thường Tân           | 91                        | 12.65 | 12.75 | 114                       | 13.75 | 13.85 | 130                       | 12.10 | 12.20 | 160                  |
| 16        | Lê Lợi               | 160                       | 13.45 | 13.70 | 190                       | 13.35 | 13.50 | 250                       | 13.15 | 13.25 | 210                  |
| 17        | Tân Bình             | 180                       | 13.90 | 14.05 | 190                       | 15.10 | 15.55 | 240                       | 13.50 | 13.80 | 360                  |
|           | PHÚ GIÁO             | 882                       |       |       | 927                       |       |       | 1,100                     |       |       | 1160                 |
| 18        | Phước Vĩnh           | 468                       | 11.55 | 12.00 | 458                       | 12.45 | 12.50 | 540                       | 11.35 | 11.50 | 540                  |
| 19        | Nguyễn Huệ           | 120                       | 11.45 | 11.55 | 154                       | 12.05 | 12.10 | 160                       | 11.20 | 11.25 | 160                  |
| 20        | Tây Sơn              | 120                       | 12.25 | 12.35 | 116                       | 13.40 | 13.90 | 160                       | 11.80 | 11.90 | 160                  |
| 27        | Phước Hoà            | 174                       | 12.20 | 12.50 | 199                       | 12.70 | 12.95 | 240                       | 11.40 | 11.60 | 300                  |
|           | BÉN CÁT              | 892                       |       |       | 997                       |       |       | 1,125                     |       |       | 1135                 |
| 21        | Bến Cát              | 599                       | 15.60 | 15.70 | 636                       | 15.65 | 16.00 | 675                       | 15.25 | 15.50 | 675                  |
| 22        | Tây Nam              | 293                       | 13.75 | 13.90 | 361                       | 13.85 | 13.90 | 450                       | 13.35 | 13.40 | 460                  |
|           | BÀU BÀNG             | 494                       |       |       | 584                       |       |       | 675                       |       |       | 765                  |
| 23        | Bàu Bàng             | 494                       | 12.05 | 12.10 | 584                       | 12.20 | 12.25 | 675                       | 12.00 | 12.05 | 765                  |
|           | DÀU TIẾNG            | 815                       |       |       | 899                       |       |       | 990                       |       |       | 1030                 |
| 24        | Thanh Tuyền          | 180                       | 12.75 | 12.95 | 198                       | 12.80 | 12.90 | 200                       | 12.15 | 12.25 | 220                  |
| 25        | Dầu Tiếng            | 299                       | 13.45 | 13.55 | 311                       | 13.35 | 13.50 | 390                       | 11.55 | 11.75 | 360                  |
| 26        | Minh Hòa             | 203                       | 13.70 | 13.80 | 233                       | 12.35 | 12.40 | 240                       | 12.25 | 12.45 | 240                  |
| 28        | Long Hòa             | 133                       | 13.15 | 13.25 | 157                       | 12.05 | 12.25 | 160                       | 11.95 | 12.00 | 210                  |
|           | Tổng cộng            | 10,987                    |       |       | 11,436                    |       |       | 12,750                    |       |       | 13,735               |

I. ĐĂNG KÝ DỰ THI (Từ ngày 13/5-18/5/2024)

#### 1.1.Học sinh đã có tài khoản vnedu

- Bước 1: Thí sinh hoặc phụ huynh truy cập vào trang <u>https://binhduong.tsdc.vnedu.vn</u> Chọn mục Đăng nhập
- Bước 2: Điền các thông tin đăng nhập
  - Số điện thoại/Tài khoản của học sinh (tài khoản theo dõi kết quả học
- tập của học sinh trên vnedu)
  - Mật khẩu
  - Nhập mã captcha

 Check vào mục "Tôi đã đọc và đồng ý với Điều khoản và Chính sách sử dụng của dịch vụ Tuyển sinh đầu cấp"

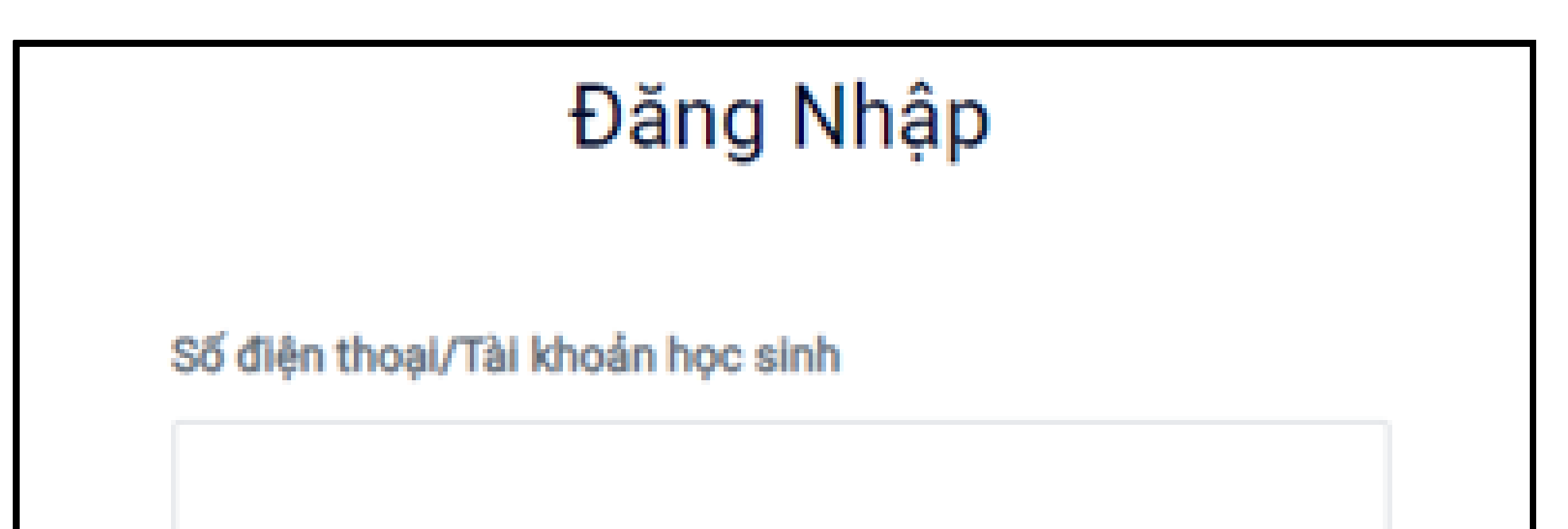

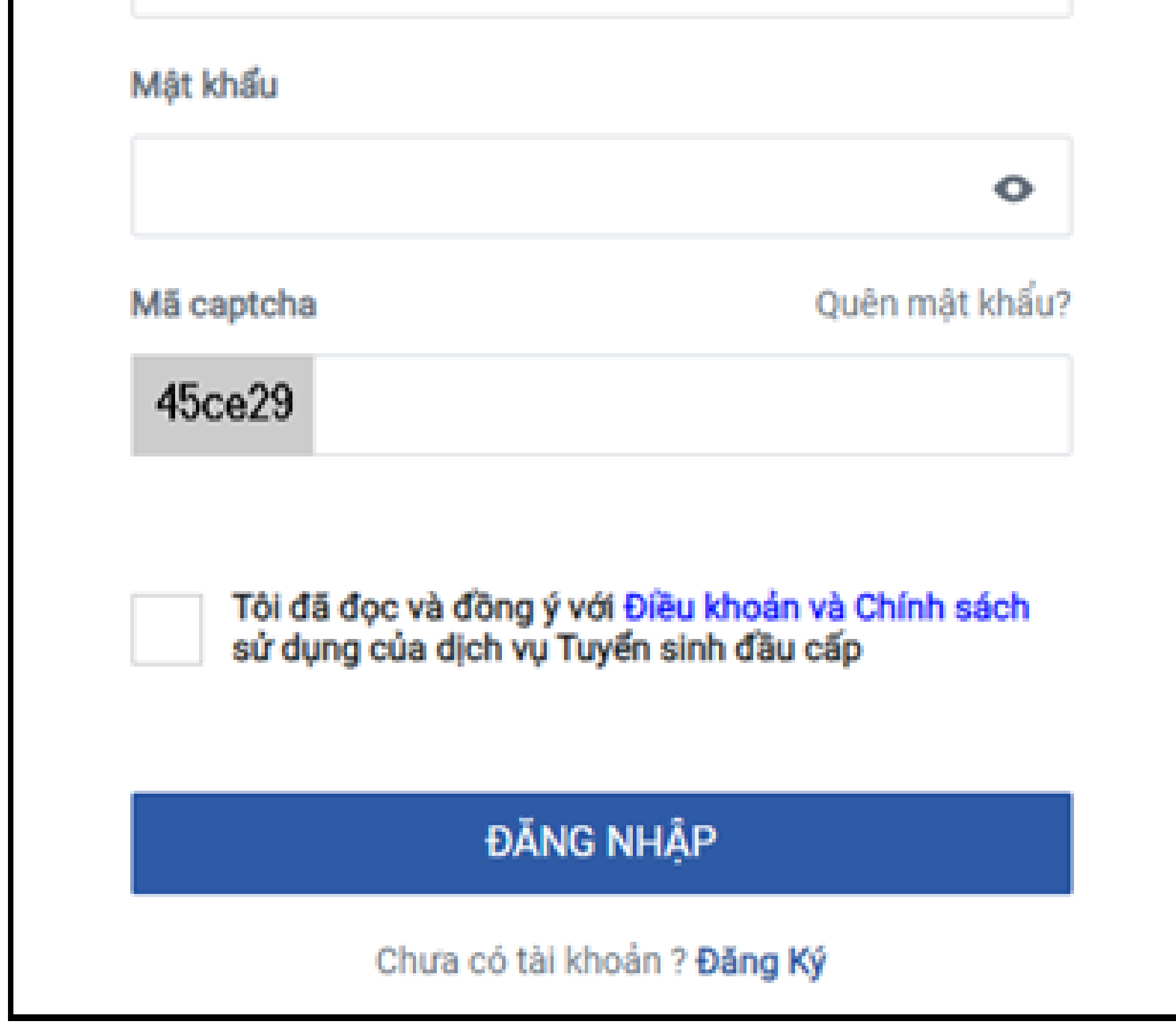

I. ĐĂNG KÝ DỰ THI (Từ ngày 13/5-18/5/2024)

### 1. Tạo tài khoản đăng ký trực tuyến

### 1.2. Học sinh chưa có tài khoản vnedu

- Bước 1: Thí sinh hoặc phụ huynh truy cập vào trang https://binhduong.tsdc.vnedu.vn Chọn mục Đăng ký
- **Bước 2**: Điền các thông tin tạo tài khoản
- Số điện thoại của thí sinh hoặc số điện thoại của cha mẹ học sinh
- Mật khẩu do thí sinh cung cấp
- Nhập mã captcha
- Check vào mục "Tôi đã đọc và đồng ý với Điều khoản và Chính sách sử dụng của dịch vụ Tuyển sinh đầu cấp"
  - **Bước 3**: Nhập mã OTP được gửi về điện thoại.

### Đăng Ký

Tài khoản đã đăng ký sử dụng VnEdu Connect có thể sử dụng để đăng nhập trên hệ thống Tuyển Sinh Đầu Cấp.

| Họ và Tên         | Ĩ |
|-------------------|---|
| Số điện thoại     |   |
| Mật khẩu          |   |
| Nhân lại mật khẩu | • |
| Νιάριάι πάι κπαυ  | • |
| Mã captcha        |   |
|                   |   |

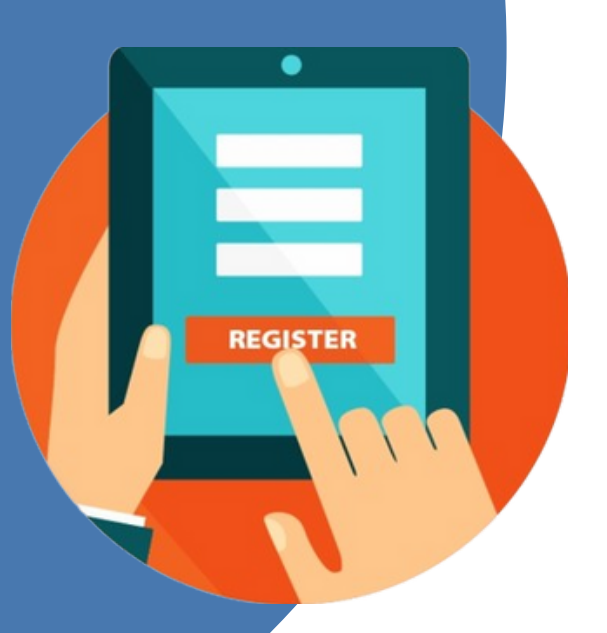

I. ĐĂNG KÝ DỰ THI (Từ ngày 13/5-18/5/2024)

2.1. Tạo hồ sơ đăng ký dự thi

### Bước 1: Thí sinhchọn mục "Thông tin tuyển sinh" và chọn Cấp "Trung học phổ thông"

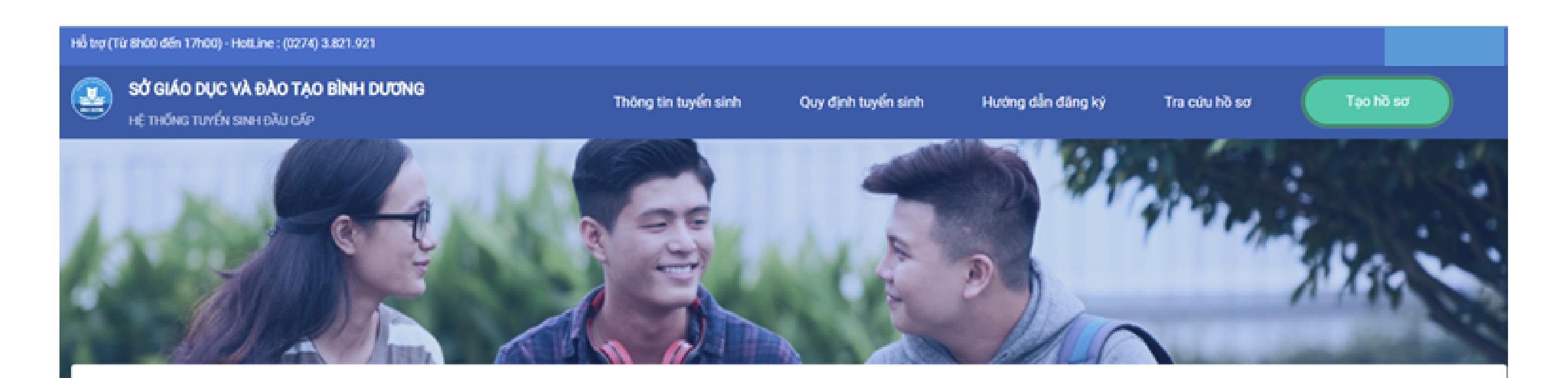

Chọn thông tin tuyển sinh

| Cấp                 |    | Tinh/Thành phố |    | Quận/Huyện |        | Phường/Xã |   |
|---------------------|----|----------------|----|------------|--------|-----------|---|
| Trung học phố thông | ×V | Bình Dương     | ×V | Chon       | $\sim$ | Chon      | v |

📰 TẠO HỒ SƠ

#### Bước 2: Thí sinhchọn "Tạo hồ sơ"

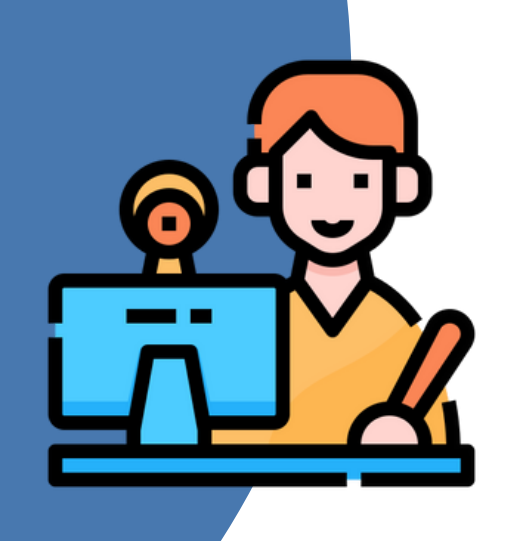

I. ĐĂNG KÝ DỰ THI (Từ ngày 13/5-18/5/2024)

2.2. Nhập thông tin đăng ký dự thi

-Nhập thông tin đăng ký dự thi

+ Hệ thống hỗ trợ thí sinh tra cứu thông tin bằng **Mã định danh cá nhân hoặc Mã học sinh vnedu hoặc Mã moet** để nhập nhanh thông tin cá nhân

+Nếu không tìm thấy thông tin cá nhân thí sinh phải nhập bổ sung đầy đủ thông tin cá nhân đảm bảo chính xác với các hồ sơ gốc
+ Thí sinh đăng ký dự thi Trường THPT chuyên Hùng Vương được chọn tối đa O4 nguyện vọng (O2 nguyện vọng chuyên tại mục "Đăng ký THPT chuyên" và O2 nguyện vọng tại Trường THPT thường tại mục "Đăng ký THPT thường")

+ Thí sinh đăng ký dự thi tại Trường THPT thường chỉ được đăng ký tối đa O2 nguyện vọng tại mục "Đăng ký THPT thường"

*Lưu ý*: Trường đăng ký dự thi là Trường THPT được đăng ký là nguyện vọng 1. Riêng thí sinh đăng ký dự thi vào Trường THPT chuyên Hùng Vương (có đăng ký dự thi môn chuyên) thì Trường đăng ký dự thi là Trường THPT chuyên Hùng Vương.

### -Tải các loại hồ sơ theo quy định lên hệ thống bao gồm

- + Học bạ
- + Giấy khai sinh
- + Giấy chứng nhận tốt nghiệp tạm thời
- + CCCD/ Mã định danh
- + Giấy tờ ưu tiên khác nếu có (Giấy chứng nhận con thương binh, người được hưởng chính sách như thương binh,...)

| 8h00 đến 17h00) - HotLine : (0274) 3.821.921                     |             |                            |                                |                   |               | 097               |
|------------------------------------------------------------------|-------------|----------------------------|--------------------------------|-------------------|---------------|-------------------|
| SỬ GIÁO DỤC VÀ ĐÀO TẠO BÌNH DƯƠNG<br>Hệ thống tuyến sinh dầu cấp |             | Thông tin tuyến sinh       | Quy định tuyến sinh 🛛 🖡        | lướng dẫn đãng ký | Tra cứu hồ sơ | Tạo hỗ sơ         |
|                                                                  |             |                            |                                |                   |               |                   |
| HIẾU DỰ TUYỂN VÀO LỚP 1                                          | 0 THPT      |                            |                                |                   |               |                   |
| Thông tin học sinh                                               |             |                            |                                |                   |               |                   |
| Thông tin học sinh                                               |             |                            |                                |                   |               |                   |
| Họ và tên *                                                      |             | Ngliy sinh *               |                                | Dân tộc *         | I             | Giới tính *       |
|                                                                  |             |                            | 6                              | Kinh              | × v M         | lam 🔵 Nữ 🖲        |
| Mã định danh/CCCD*                                               |             |                            |                                | Số điện thoại     | •             |                   |
| 1                                                                |             | Chưa có (Chọn "Chưa có" nế | íu không có Mã định danh/CCCD, | •                 |               |                   |
| Tinh/Thành phố nơi sinh*                                         |             | Ghi chú                    |                                |                   |               |                   |
| TP. Hà Nội                                                       | × V         |                            |                                |                   |               |                   |
| Hộ khẩu thường trú                                               |             |                            |                                |                   |               |                   |
| Tinh/Thành phố*                                                  | Quận/Huyện* |                            | Phường/Xã*                     |                   | 0ja chi       |                   |
| Bình Dương 🛛 🗙 🏹                                                 | Thành phố T | 'huận An x ∨               | Phường Bình Chuẩn              | × ¥               |               |                   |
| Đối tượng ưu tiên                                                |             |                            |                                |                   |               | Activate Wir      |
| Mauriti dila téo vi                                              |             |                            |                                |                   |               | Go to Settings to |

#### Học sinh lớp 9 trường

| Tinh/Thành phố                   | Quận/Huyện     |     | Phường/Xã      |        |
|----------------------------------|----------------|-----|----------------|--------|
| Chon                             | ✓Chon          | ~   | Chon           | $\sim$ |
| Trường *                         | Lớp            |     | Năm tốt nghiệp |        |
| Trường Ngoại tỉnh 🛛 🗙            | ~              |     | 0              |        |
| Thông tin đăng ký nguyện vọng    |                |     |                |        |
| Đăng kỷ THPT chuyên              |                |     |                |        |
| Trường chuyển                    | Môn chuyên 1   |     | Môn chuyên 2   |        |
| 01-Trường THPT Chuyên Hùng Vương | ✓ -Toán chuyên | × ~ | Chon           | ~      |
| Đăng kỷ THPT thường              |                |     |                |        |

| Nguyên vọng 1 trường THPT thường |                          | Nguyên vọng 2 trường THPT thường |    |
|----------------------------------|--------------------------|----------------------------------|----|
| 09-Trường THPT Dĩ An             | $_{\times}$ $\checkmark$ | 06-Trường THPT Trịnh Hoài Đức    | ×V |

#### Các hồ sơ đính kèm

|                    | × | anh.jpg | Xem file |   |
|--------------------|---|---------|----------|---|
| Hinh anh học sinh* |   |         |          | ۰ |

🗾 Học sinh cam kết ghi đúng thông tin tuyến sinh, nếu trường kiếm tra không đúng sẽ hủy bỏ kết quả tuyến sinh.

LƯU NHÁP

LƯU VÀ NỘP PHIẾU DỰ TUYẾN

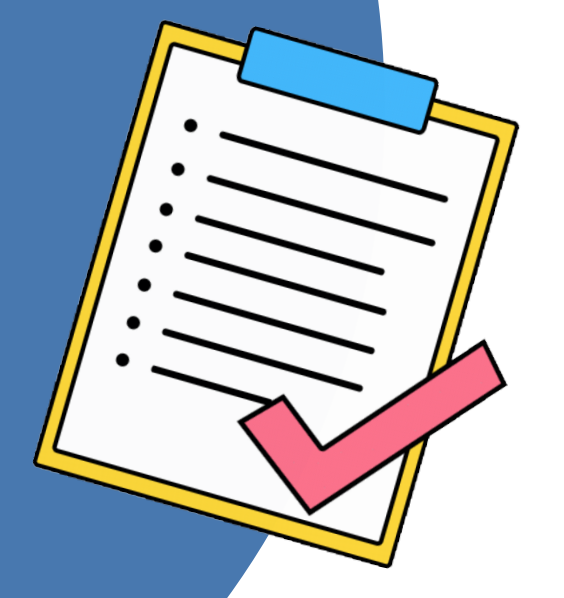

### I. ĐĂNG KÝ DỰ THI (Từ ngày 13/5-18/5/2024)

#### 3. Theo dõi trạng thái hồ sơ

#### Thí sinh kiểm tra trạng thái hồ sơ tại mục **Hồ sơ của tôi**

| Q Thông tin cá nhận | Danh sá                       | ich hồ sơ                |                                             |                                         |   |
|---------------------|-------------------------------|--------------------------|---------------------------------------------|-----------------------------------------|---|
| III Hồ sơ của tôi   | Thông tin học                 | c sinh Thông             | g tin trường học                            | Thông tin phản hồi                      | Ø |
| 🔒 Đổi mật khẩu      | Họ và tên: Võ Hoa             | àng Yến Chuyên<br>Nguyện | 1: Toán chuyên<br>vọng 1: Trường THPT Dĩ An | Chờ tiếp nhận từ Hội đồng<br>tuyển sinh |   |
| ∃ Đăng xuất         | Mã hồ sơ: TS10.3<br>Mật khẩu: | 3998106 Nguyẹn           | vọng 2: Trương THPT Trịnh Hoai Đức          |                                         |   |
|                     | Mã học sinh:                  |                          |                                             |                                         |   |

Khi nộp hồ sơ đăng ký dự thi, hồ sơ sẽ ở trạng thái "**Chờ tiếp nhận từ Hội đồng tuyển sinh**". Sau khi Trường THPT kiểm tra hồ sơ đã hợp lệ sẽ thực hiện chuyển trạng thái hồ sơ sang "**Hồ sơ đã được gửi lên hội đồng THPT và đã được phê duyệt**".

Hồ sơ có trạng thái "**Hồ sơ bị Trường THPT từ chối**" là các hồ sơ

không đủ điều kiện đăng ký dự thi. Thí sinh xem nội dung ghi chú của Trường THPT tại mục **Thông tin phản hồi** để tiến hành điều chỉnh và nộp bổ sung hồ sơ.

#### 4. Một số lưu ý khi đăng ký dự thi

**Một thí sinh chỉ được đăng ký 01 hồ sơ trên hệ thống**. Trong trường hợp nộp hồ sơ bị cảnh báo trùng hồ sơ với một thí sinh khác thì thí sinh liên hệ với người phụ trách tại Hội đồng tuyển sinh được hiển thị trong bảng cảnh báo.

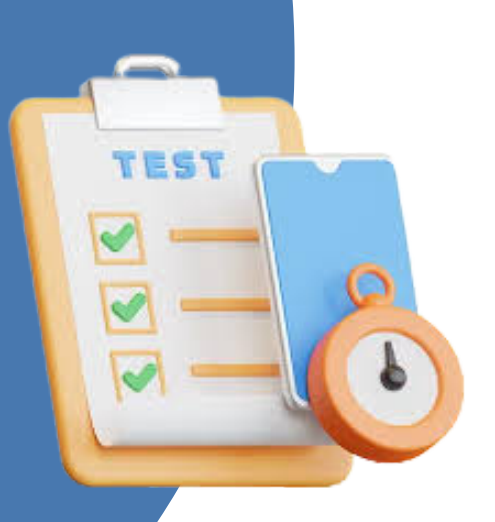

II.THAM GIA DỰ THI (Từ ngày 22/5-03/6/2024)

1.Nhận thẻ dự thi (Từ ngày 22/5-24/5).

Thí sinh có trạng thái hồ sơ "**Hồ sơ đã được gửi lên hội đồng THPT và đã được phê duyệt**" đến Trường THPT đăng ký dự thi để được cấp thẻ dự thi.

#### 2.Dự thi tại các Hội đồng coi thi (Từ ngày 30/5-03/6)

Thí sinh mang theo CCCD (hoặc giấy tờ có ảnh) và thẻ dự thi khi tham gia dự thi theo thời gian sau:

| Ngày      | Giờ               | Nội dung                                   | Thời gian<br>làm bài                 |           |
|-----------|-------------------|--------------------------------------------|--------------------------------------|-----------|
| 30/5/2024 | 09h00             | Sinh hoạt quy chế thi.                     |                                      |           |
|           | 07h00             | Khai mạc Hội đồng thi;                     |                                      |           |
| 31/5/2024 | 08h00             | Tổ chức thi môn Ngữ văn                    | 120 phút                             |           |
|           | 14h00             | Tổ chức thi môn Tiếng Anh                  | 60 phút                              |           |
| 01/6/2024 | 08h00             | Tổ chức thi môn Toán                       | 120 phút                             |           |
| 02/6/2024 | 08h00             | Tổ chức thi các môn chuyên Toán, Ngữ văn   | 150 phút                             |           |
| 02/0/2024 | 14h00             | Tổ chức thi các môn chuyên Vật lí, Lịch sử | 150 phút                             |           |
|           |                   |                                            | Tổ chức thị các môn chuyên Tiống Anh | Anh:120', |
|           | 08h00             | Circle In Cac mon chuyen Tieng Ann,        | Sinh:150',                           |           |
| 03/6/2024 | Sinn nọc, Tin nọc |                                            | Tin:150'                             |           |
|           | 14h00             | Tổ chức thi các môn chuyên Hóa học, Địa lí | Hóa:120',                            |           |
|           |                   |                                            | Địa:150'                             |           |

### PHẦN IV: XEM KẾT QUẢ, PHÚC KHẢO VÀ NỘP HỔ SƠ XÉT TUYỂN

### I.XEM KẾT QUẢ THI VÀ PHÚC KHẢO BÀI THI (Từ ngày 20/6/2024)

#### 1.Thí sinh xem kết quả thi tại các kênh thông tin sau:

- Website của Sở Giáo dục và Đào tạo: <u>https://binhduong.edu.vn/</u> tại mục Tra cứu điểm chọn Tra cứu tuyển sinh lớp 10
- Tra cứu bằng tài khoản đã đăng ký dự thi tại hệ thống tuyển sinh https://binhduong.tsdc.vnedu.vn
- Tại bảng thông báo của Trường THPT đã đăng ký dự thi

#### 2.Nộp đơn phúc khảo bài thi

- Thí sinh nộp đơn phúc khảo theo thông báo của Sở Giáo dục và Đào tạo tại Trường THPT đăng ký dự thi.
- Thí sinh theo dõi kết quả phúc khảo bài thi tại Trường THPT đăng ký dự thi.

## PI School Contraction of the second second s

### PHẦN IV: XEM KẾT QUẢ, PHÚC KHẢO VÀ NỘP HỒ SƠ XÉT TUYỂN

### II.NỘP HỒ SƠ XÉT TUYỂN VÀ RÚT HỒ SƠ XÉT TUYỂN (Từ ngày 15/7-20/7/2024)

- Nếu thí sinh có nguyện vọng xét tuyển vào lớp 10 THPT công lập nộp hồ sơ bản gốc tại Trường THPT đăng ký dự thi
- Nếu thí sinh có nguyện vọng xét tuyển vào các Trung tâm GDNN-GDTX huyện, thị xã, thành phố, Trung tâm GDTX và BDNV tỉnh Bình Dương, Trường THPT tư thục thì nộp hồ sơ bản gốc tại Trung tâm, Trường THPT tư thục muốn xét tuyển và chọn trạng thái rút hồ sơ trên hệ thống.

### III. XEM KẾT QUẢ TRÚNG TUYỂN VÀ ĐĂNG KÝ NHẬP HỌC (Từ ngày 26/7/2024)

- Thí sinh xem kết quả trúng tuyển được niêm yết tại Trường THPT đăng ký dự thi
- Thí sinh trúng tuyển nguyện vọng 1 đăng ký nhập học tại Trường

THPT đã trúng tuyển.

- Thí sinh trúng tuyển nguyện vọng 2 rút hồ sơ gốc từ Trường THPT đã nộp hồ sơ và nộp hồ sơ trở lại vào Trường THPT đã trúng tuyển nguyện vọng 2, tiến hành đăng ký nhập học
- Thí sinh không trúng tuyển vào Trường THPT công lập được rút hồ sơ gốc

# SỞ GIÁO DỤC VÀ ĐÀO TẠO TỈNH BÌNH DƯƠNG

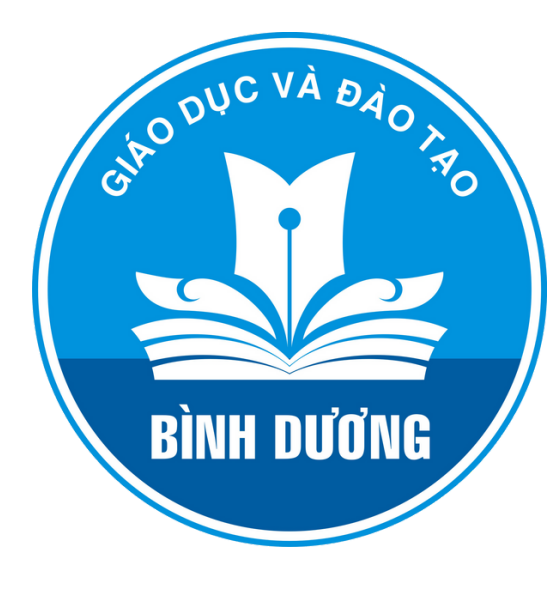